電話拒否。

# 迷惑電話拒否設定

通話履歴からの迷惑電話登録は、発生日から11日間のみ登録できます。11日間を過ぎた場合は、登録できません。ただし、発信者の電話番号を直接登録する場合は、期間に関係なく登録できます。

迷惑電話拒否リストには1,000番号まで登録できます。1,000番号を超過した場合は、登録できなくなります。登録している番号を削除すると、新たに登録することができます。

発信者の電話番号の通知・非通知にかかわらず、迷惑電話拒否リストに登録できます。

迷惑電話拒否リストに登録をしている番号には、迷惑電話拒否ガイダンスを流し、切断します。着信側には、着信音は鳴りません。ガイダンスの内容については、P**352**「ガイダンス一覧」を参照してください。

着信時に「0000」~「9999」の番号(コールID)を自動的に付与します。番号は「9999」まで到達すると、再度、 「0000」から始まります。

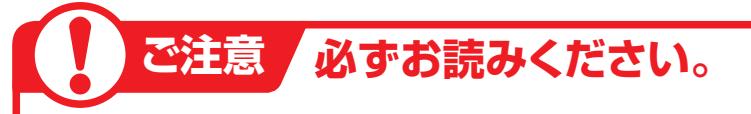

迷惑電話の登録は、下記の情報で登録します。この情報が不明なまま登録すると、誤登録される場合がありますので、ご注意ください。

- ·通話開始時刻
- ・通話終了時刻
- ·着信番号(着信電話番号)
- ·発信地域

※発信地域はCA名が表示されます。(CA名はP322を参照してください)

電話番号が通知されている場合は、電話番号を直接登録することもできます。

### 〔1つの着信番号に複数のサービス番号を契約しているお客さまへ〕

迷惑電話拒否設定はサービス番号ごとの設定となります。1つの着信番号に複数のサービス番号を契約している場合はサービス番号ごとに迷惑電話拒否リスト登録を行ってください。

#### 23-1 迷惑電話拒否リストに登録する

カスコン業務メニュー

#### ◆次の設定例で、迷惑電話を登録する方法について説明します。

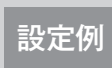

サービス番号「0120XXXXXX」の次の迷惑電話を迷惑電話拒否リストに登録します。 ■着信番号(着信電話番号):「03XXXXXX1」■通話開始時刻:「2016年2月9日10時30分」 ■通話終了時刻: 「2016年2月9日10時32分」 ■備考: 「03XXXXXXX1○○受付」

03. 迷惑電話

| 回回を表示するには<br>02.サービス設定 一<br>02                                                                                                    | 2. 迷惑電話拒否リスト登録           |
|----------------------------------------------------------------------------------------------------|--------------------------|
|                                                                                                    |                          |
| 送惑電話拒否リスト登録業務                                                                                                    | 1<br>「照会開始年月日時分」に「201602 |
| サービス番号      :      D120XXXXXX        期約まる      ・      ・      ・      ・      ・      ・      ・      ・      ・      ・      ・      ・      ・      ・      ・      ・      ・      ・      ・      ・      ・      ・      ・      ・      ・      ・      ・      ・      ・      ・      ・      ・      ・      ・      ・      ・      ・      ・      ・      ・      ・      ・      ・      ・      ・      ・      ・      ・      ・      ・      ・      ・      ・      ・      ・      ・      ・      ・      ・      ・      ・      ・      ・      ・      ・      ・      ・      ・      ・      ・      ・      ・      ・      ・      ・      ・      ・      ・      ・      ・      ・      ・      ・      ・      ・      ・      ・      ・      ・      ・      ・      ・      ・      ・      ・      ・      ・      ・      ・      ・      ・ | 0910」と入力します。(画面合)        |
|                                                                                                    | 2                        |
| 照会可能期間 : 2016/02/08<br><b>日</b> 次校索 次校索                                                                                                    | 「検索」ボタンをクリックします。(画面色)    |
| < 検索結果一覧 >                                                                                                    | ➡画面下に<検索結果一覧>が表示さ        |
| 総件数:0件<br>項番 登録 コールID 通話開始時刻 通話終了時刻 着信電話番号 発信地域 備考                                                                                                    | れます。                     |
| ●差信番号を入力すると 該当の差信番号(差信電話番号)のコールのみ                                                                                                    | - 参考 照会開始年月日時分と照会終了      |

便利な使い方

●着信番号を入力すると、該当の着信番号(着信電話番号)のコールのみ を検索できます。

- ●照会開始年月日時分と照会終了年月日時分を入力せず、「検索」ボタン をクリックすると、当日のコールが検索されます。
- ●照会終了年月日時分を入力せず、「検索」ボタンをクリックすると、照会 開始年月日時分に入力した日のコールが検索されます。

| 【検索】ボタンをクリックします。(画面⊖)                                                       |  |
|-----------------------------------------------------------------------------|--|
| →画面下に<検索結果一覧>が表示されます。                                                       |  |
| 参考 照会開始年月日時分と照会終了<br>年月日時分は、照会可能期間より過去の<br>期間を指定できません。<br>参考 照会開始年月日時分と照会終了 |  |

参考 照会開始年 年月日時分は同日を入力してください。 参考 100件以上の場合は、「次検索」 ボタンをクリックしてください。

23

|                                                                   |                                     |                                                  |                                                                                    | 間じる                                                                                | 5                                                                      |                                           | <u>^</u> ,            |
|-------------------------------------------------------------------|-------------------------------------|--------------------------------------------------|------------------------------------------------------------------------------------|------------------------------------------------------------------------------------|------------------------------------------------------------------------|-------------------------------------------|-----------------------|
| サービス番<br>契約者名<br>皆信番号<br><mark>緊会開始年</mark><br>yyyy/mm/d<br>緊会可能期 | ·号<br>·月日時分<br>ld hh:mm)<br>間       | : 0120XXX<br>: N T T =<br>: 2016/03<br>: 2016/03 | XXX<br>コミュニケーションス<br>2/09 10:00                                                    | (株式会社<br>~ <mark>購</mark><br>(                                                     | 是会終了年月日時5<br>gyyy/mm/dd hh:mr                                          | ;}<br>n) : [20                            | 116/02/09 23:59       |
| <検索緒                                                              | 持果一覧>                               |                                                  |                                                                                    |                                                                                    |                                                                        |                                           | <b>検索</b> 次検索         |
| <検索結<br>総件数:3<br>項番                                               | 5 <b>果一覧&gt;</b><br>9件<br>音録        | <u>م</u> ا با تا                                 | 通到問始時刻                                                                             | 通延续了時刻                                                                             | <b>芙信带王承号</b>                                                          | 登信钟博                                      | 後来 次後来 () 次後来         |
| <検索紙<br>総件数:3<br>項番                                               | 5 <b>果一覧&gt;</b><br>9件<br>登録<br>奇録  | コールID                                            | 通話開始時刻<br>2018/02/09 10:05:10                                                      | <b>通話終了時刻</b><br>2018/02/09 10:15:10                                               | 若信電話番号                                                                 | 発信地域                                      | 検索      次後常        備考 |
| <検索紙<br>総件数:3<br>項番<br>1<br>2                                     | 5果一覧><br>9件<br>登録<br>登録             | עירי⊏<br>0001                                    | <b>通話間始時刻</b><br>2016/02/09 10:05:10<br>2018/02/09 10:10:50                        | <b>通話終了時刻</b><br>2016/02/09 10:15:10<br>2016/02/09 10:17:05                        | 若信電話番号<br>03XXXXXXX2<br>03XYYYYYY1                                     | 発信地域<br>札幌<br>東京                          | 検索      次検索        備考 |
| <検索紙<br>総件数:3<br>項番<br>1<br>2<br>3                                | 5果一覧><br>9件<br>登録<br>登録<br>登録       | コールID<br>0001<br>0002<br>0003                    | <b>通話開始時刻</b><br>2016/02/03 10:05:10<br>2016/02/03 10:10:50<br>2016/02/03 10:10:50 | <b>通話終了時刻</b><br>2016/02/09 10:15:10<br>2016/02/09 10:17:05<br>2016/02/09 10:17:05 | 着信電話番号<br>03XXXXXXX<br>03XXXXXXX1<br>03XXXXXXX1                        | <b>発信地域</b><br>札幌<br>東京<br>本阪             | 検索      次検索        備考 |
| <検索紙<br>総件数:3<br>項番<br>1<br>2<br>3                                | 5果一覧><br>9件<br>登録<br>登録<br>登録<br>登録 | □ — <i>J</i> レID<br>0001<br>0002<br>0003         | <b>通話開始時刻</b><br>2016/02/09 10:05:10<br>2016/02/09 10:10:50<br>2016/02/09 10:25:00 | <b>通話終了時刻</b><br>2016/02/09 10:15:10<br>2016/02/09 10:17:05<br>2016/02/09 10:30-02 | <b>若信電話番号</b><br>03XXXXXXX2<br>03XXXXXXXX<br>03XXXXXXXX<br>03XXXXXXXX3 | <br>発信 <b>地</b> 域<br>札幌<br>東京<br>大阪<br>東京 |                       |

### 

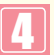

該当の**「登録」**ボタンをクリックします。 (画面**8**)

◆「正常に終了しました。」メッセージが 表示され、迷惑拒否リストに登録され ます。

参考 電話番号が通知されている場合 は、電話番号を直接登録することもでき ます。P2O6 『電話番号から迷惑電話 拒否リストに登録する』を参照してくだ さい。

### 【 ご注意 必ずお読みください。

- ●通話履歴からの迷惑電話登録は、発生日から11日間のみ登録できます。11日間を過ぎた場合は、登録できません。
  ●迷惑電話の登録は、下記の情報で登録します。この情報が不明なまま登録すると、誤登録される場合がありますので、ご注意ください。
  - ・通話開始時刻
  - ·通話終了時刻
  - ・着信番号(着信電話番号)
  - ·発信地域

※発信地域はCA名が表示されます。(CA名はP322を参照してください)

- ●迷惑電話拒否リストに登録すると、「管理番号」が自動的に振られます。「コールID」とは異なりますので、ご注意ください。
  ●登録した電話番号は、P205「迷惑電話拒否リストを照会・削除する」で確認できます。ただし、下記の4つの情報での 照会となるため、「備考」に着信番号や受付者などを入力してください。
- ・登録日
- ・管理番号
- ・備考
- ・(登録した) オペレータID
- ●迷惑電話拒否リストに登録しても、<検索結果一覧>の表示からは消えません。

2

電話拒否設

迷惑電話拒否リストに登録する

# 23-2 迷惑電話拒否リストを照会・削除する

項番 削除

1

2

3 

4

5

6

登録日

2016/02/01 14:55

2016/02/01 14:57

2016/02/01 15:00

2016/02/01 15:05

2016/02/01 10:06

2016/02/01 10:08

管理番号

0001

0002

0003

0004

0005

0006

備考

03XXXXXXX2 口口受付

03XXXXXXXX1 OO受付

03XXXXXXX2 ■■受付

03XXXXXXX3 △△受付

D3XXXXXXXX1 OO受付

◆次の照会例で、迷惑電話拒否リストを照会・削除する方法について説明します。

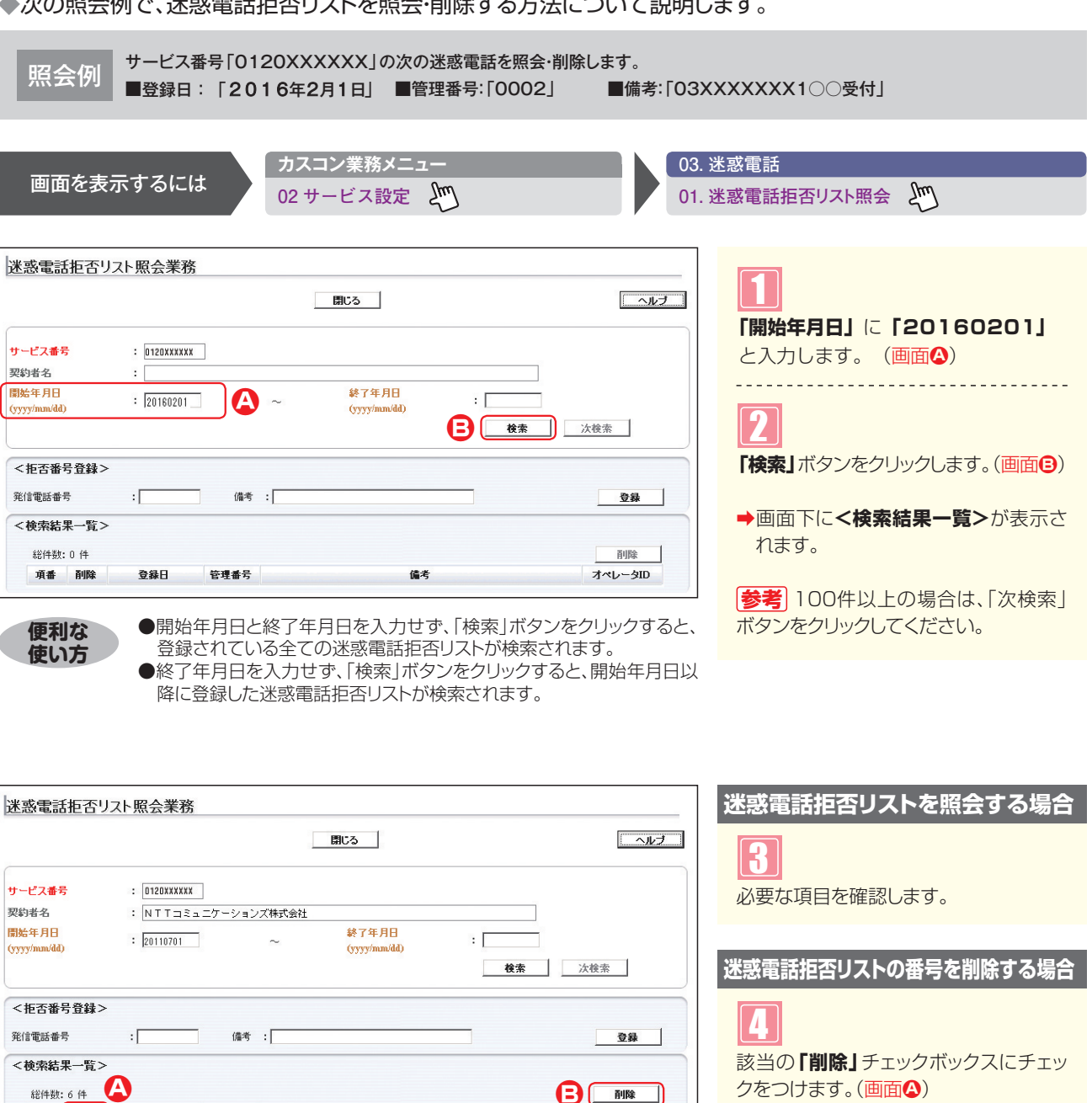

クをつけます。(画面合) 

Hī

オペレータID

6tW6ip6mjC

6tW6ip6mjC

6tW6ip6mjC

6tW6ip6mjC

6tW6ip6mjC

6tW6ip6mjC

「削除」ボタンをクリックします。(画面)

➡「正常に終了しました。」メッセージが 表示され、迷惑拒否リストから電話番 号が削除されます。

参考複数の番号を一度に削除するこ ともできます。複数の「削除」チェックボッ クスにチェックをつけ、「削除」ボタンをク リックします。

日本通

## 23-3 電話番号から迷惑電話拒否リストに登録する

### ◆次の設定例で、迷惑電話を登録する方法について説明します。

設定例

2 章

カスタマコントロール 23-3

サービス番号「0120XXXXXX」の次の迷惑電話を迷惑電話拒否リストに登録します。■迷惑電話番号:「06XXXXXXX1」■備考:「03XXXXXXX2○○受付」

| 雨云大主                   | =+71-1+        | カスコン業務メニュー       |                 | 03. 迷惑電話        |                    |
|------------------------|----------------|------------------|-----------------|-----------------|--------------------|
| 回回で衣                   | いりるには          | 02 サービス設定 🖑      |                 | 01. 迷惑電話拒否リスト照会 | ± 2m               |
|                        |                |                  |                 |                 |                    |
| 迷惑電話拒否リ                | スト照会業務         |                  |                 |                 |                    |
|                        |                | 閉じる              | へルノ             |                 |                    |
|                        |                |                  |                 | <拒否番号登録ン        | >に必要な項目を入力         |
| サービス番号                 | : 0120XXXXXX   |                  |                 | します。(画面合)       |                    |
| 契約者名<br>開始年月日          |                | 終了年月日            |                 |                 |                    |
| (yyyy/mm/dd)           |                | ~ (yyyy/mm/dd)   | 10-10-          |                 | י]ו⊂ 06XXXXXX<br>⊦ |
|                        |                |                  | <b>收</b> 兼 从快亲  |                 | '。<br>⋎⋎⋎⋎⋎⋎⋎⋎⊃∩∩₹ |
| <拒否番号登録>               |                |                  |                 |                 |                    |
| 発信電話番号                 | : 06XXXXXX1 備考 | : 03XXXXXXX2〇〇受付 |                 |                 |                    |
| <検索結果一覧>               |                |                  |                 |                 |                    |
| 総件数:0件<br><b>頑番 副除</b> | 登録日 管理番号       | 備老               | 一 削除<br>オペレータID |                 |                    |
|                        | 140 B-187      |                  | 1.0 2.0         |                 | リックします。(画面B)       |
|                        |                |                  |                 |                 |                    |
|                        |                |                  |                 | ➡「正常に終了し        | ました。」メッセージカ        |

### ご注意 必ずお読みください。

●登録した電話番号は、P2O5「迷惑電話拒否リストを照会・削除する」で確認できます。ただし、下記の4つの情報での照会となるため、「備考」に着信番号や受付者などを入力してください。

表示され、迷惑拒否リストに登録され

ます。

- ・登録日
- ・管理番号
- ・備考
- ・(登録した) オペレータID